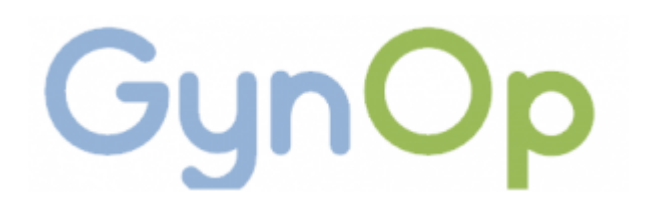

## Vårdhändelse att granska

#### Vad är vårdhändelse att granska?

- Samkörning med data från LÖF (Landstingens ömsesidiga försäkringsbolag)
  - Patienter som sökt och fått ersättning via LÖF för vårdskada i samband med gynekologisk kirurgi
  - Genomgång gjordes för att hitta alla liknande patientfall i Gynop
    - $\blacktriangleright$  Hitta minsta gemensamma nämnare för att få fram rätt patienter  $\rightarrow$
    - > Allvarlig läkarbedömd komplikation i op, utskrivning och enkätbedömningar
    - Allvarlig patientrapporterade komplikation bl a tarm-, kärl, nerv-, blås- och uretärskador
      förlängd sjukskrivning > 4 v, reoperation

Funktionen för att identifiera vårdhändelser infördes i GynOp 2013

- Visas under Översikter Vårdhändelse att granska
- På översikten finns en i-knapp med en text som visar "Kriterier för vårdhändelse att granska"
- > Där kan du läsa mer om vad som gör att en patient visas i översikten.

Hur fyller jag i en granskning av • vårdhändelse?

Patientdata Bed. <1 år Enk. 1 år Preop-enkät Bed. <8 v Enk. 8 v Rapporter -Admin Översikter 🔻 Hjälp 🔻 Patientadmin -Enkäter 🔻 Enkätutskick papper Utskickade enkäter VÅRDHÄNDELSE Obesvarade enkäter Val av patien Inskickade webbenkäter att granska Personnummer: Gyncancer - canceranmälningar - INCA atienter Mina senaste patienter Vårdhändelse att granska Reservnummer Ofullständiga formulär och bedömningar Mina patienter att åtgärda

Användare: Birgitta Renström, Övningssjukhus, Övningsklinik Logga ut

#### Vårdhändelse att granska

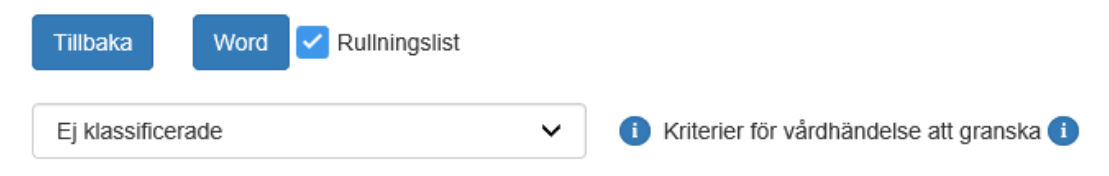

Datum när vårdhändelse att granska identifierades:

fr.om. 2018-11-08 🗊 t.o.m. 2019-05-07 🗊 Uppdatera lista

#### Tänk på att titta i enkäten även om enkätfliken inte fått färg.

| Visa | Personnummer  | Namn              | Optyp  | Opdatum    | Huvudoperatör     | Uppföljningsbeslut | Inträffat                 |                |
|------|---------------|-------------------|--------|------------|-------------------|--------------------|---------------------------|----------------|
| đ    | 19920413-0000 | Test Edge         | Inkont | 2018-01-05 | Hanna Kriström    |                    | Utskrivning               | Klassificering |
|      | 19840606-0000 | Laila Månljus     | Adnex  | 2019-04-26 | Iréne Panström    |                    | Peroperativt              | Klassificering |
| đ    | 19611101-0000 | Poprawski Adam    | Inkont | 2017-11-27 | Läkare Gynekolog  |                    | 1år läk bed               | Klassificering |
| đ    | 19500102-0000 | Endo Endo         | Tumör  | 2018-04-04 | Christer Borgfelt |                    | 8v-enkät ej bed. inom 4 v | Klassificering |
| đ    | 191133441991  | Ingeborg Svensson | Hyst   | 2019-01-01 | Läkare Gynekolog  |                    | 8v-enkät ej bed. inom 4 v | Klassificering |

- Jag väljer att börja med första patienten "Test Edge"
- I kolumnen "Inträffat" ser jag att vårdhändelsen är registrerad i utskrivningsformuläret
- Jag tittar i fliken för utskrivning i GynOp och i patientens journal för att få mer uppgifter om vad som hänt. I GynOp finns en allvarlig komplikation (intraabdominell blödning) i utskrivningsformuläret.

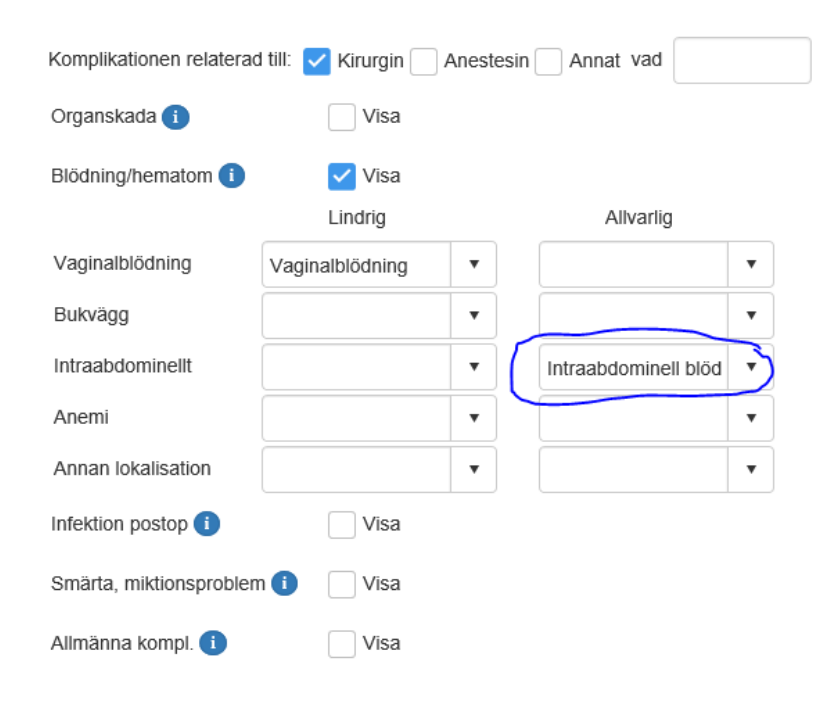

Jag klickar sedan på knappen Klassificering i Översikten för att fylla i klassificeringen.

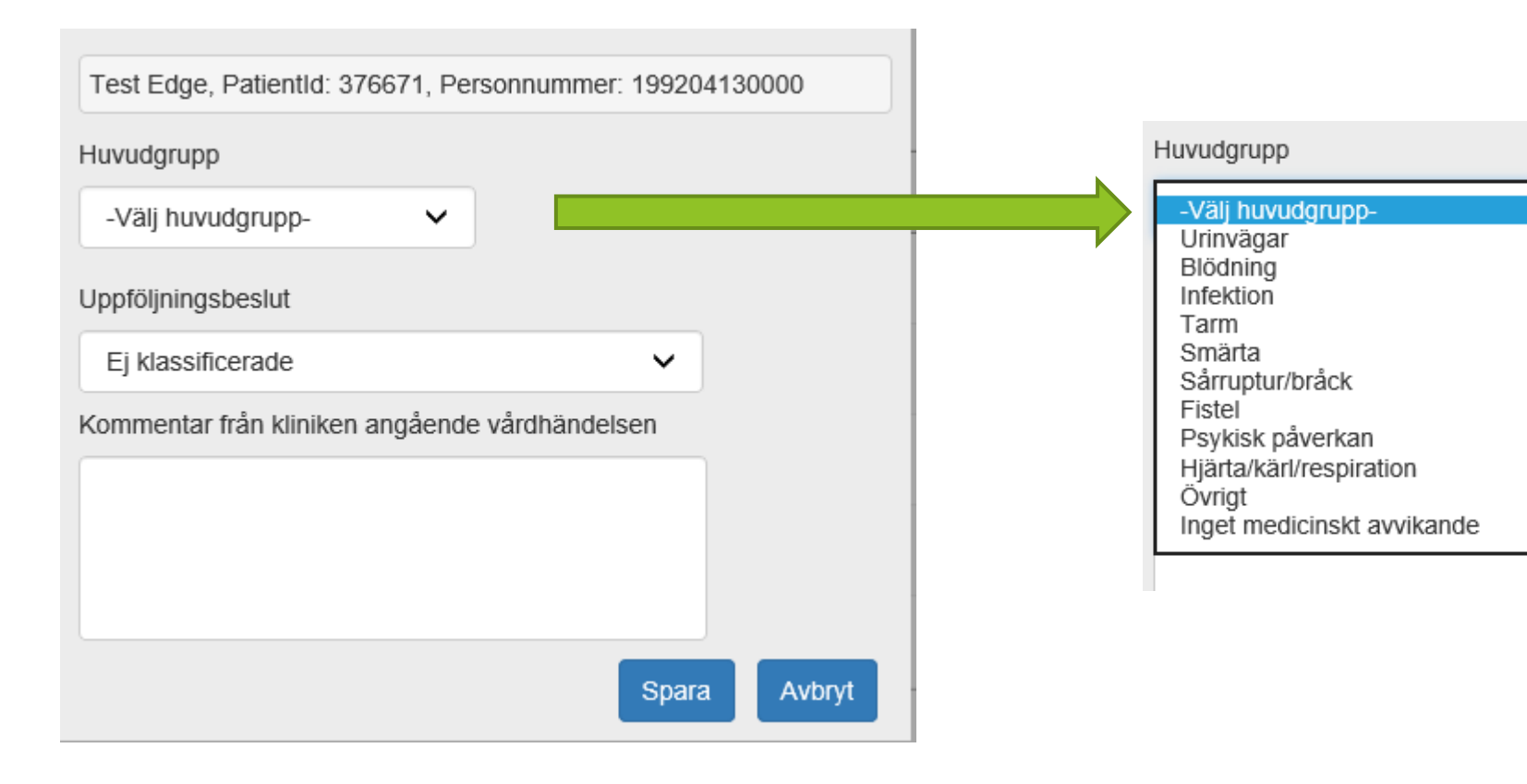

Vá

Jag väljer huvudgrupp - blödning i detta fall

Sedan väljer jag undergrupp - i detta fall var det blödning i bukväggen

| Test Edge, Patientld: 376671, Personnummer: 199204130000 |                                                                                                    |  |  |  |  |  |  |  |  |
|----------------------------------------------------------|----------------------------------------------------------------------------------------------------|--|--|--|--|--|--|--|--|
| Huvudgrupp                                               | Undergrupp                                                                                                    |  |  |  |  |  |  |  |  |
| Blödning 🗸                                               | -Välj undergrupp-<br>Bukvägg                                                                                    |  |  |  |  |  |  |  |  |
| Uppföljningsbeslut                                       | Intraabdominell<br>Kärlskada<br>Retroperitoneal<br>Gastrointestinalt<br>Vaginal<br>Vaginaltoppshematom<br>Annat |  |  |  |  |  |  |  |  |
| Ej klassificerade                                        |                                                                                                    |  |  |  |  |  |  |  |  |
| Kommentar från kliniken angående va                      |                                                                                                    |  |  |  |  |  |  |  |  |
|                                                          |                                                                                                    |  |  |  |  |  |  |  |  |
|                                                          |                                                                                                    |  |  |  |  |  |  |  |  |
|                                                          | Spara Avbryt                                                                                                    |  |  |  |  |  |  |  |  |

Till sist behöver jag fylla i ett uppföljningsbeslut:

- För den här patienten gick det inte att tydligt få fram orsaken till varför vårdhändelsen hade inträffat så en utredning behöver göras.
- Jag väljer "Oklart händelseförlopp" och fyller i en kommentar - en kort sammanfattning av vad som hänt och sparar.
- Mer information om vad de olika uppföljningsbesluten betyder finns i i-knappen bredvid rullgardinen precis under knappen "Tillbaka"

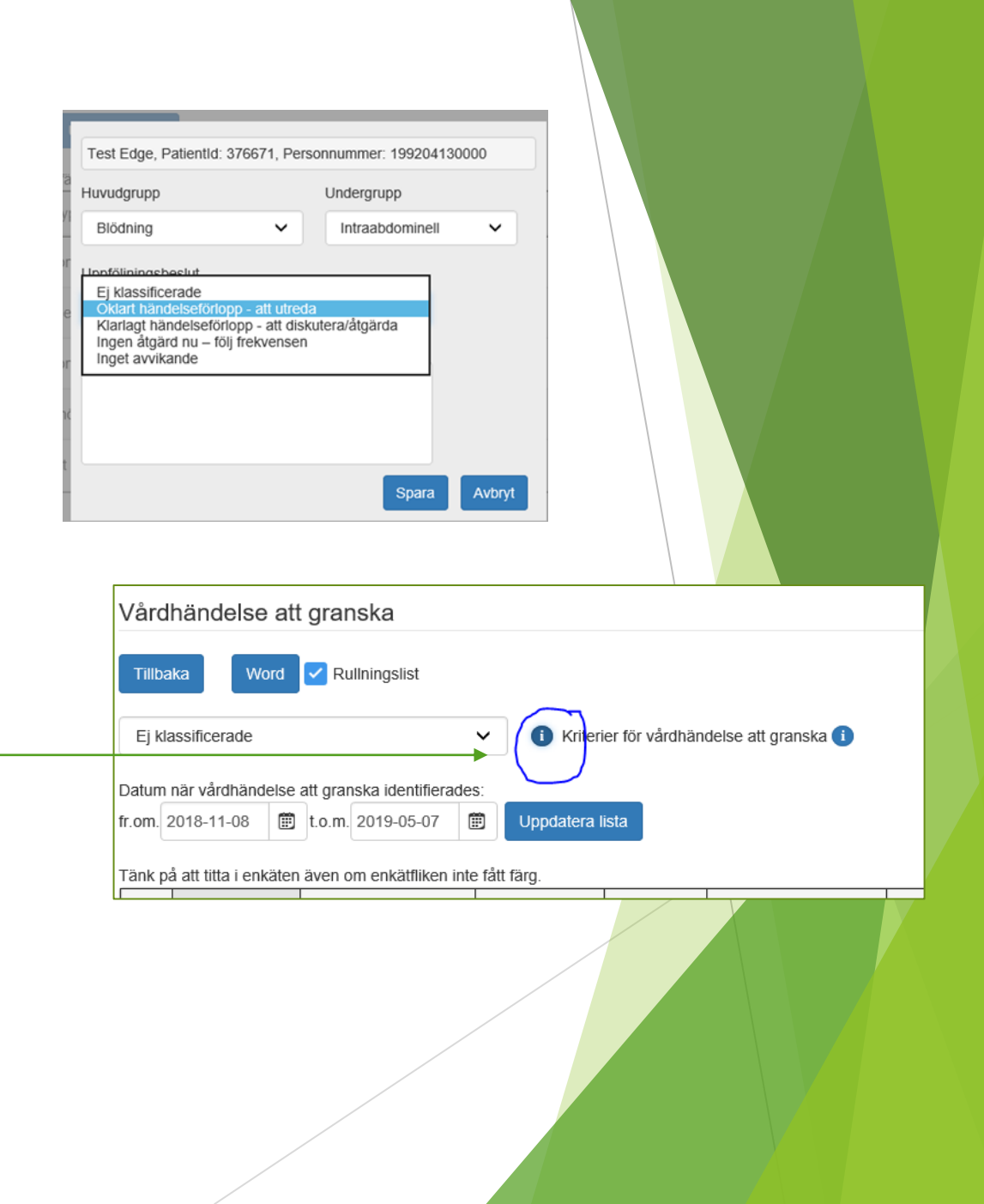

I och med att allt nu är ifyllt för denna vårdhändelse så flyttas denna patient från "Ej klassificerade" till det alternativ jag valt - i detta fall Oklart händelseförlopp att utreda"

- Knappen "Klassificering" byter färg från orange till mörkblå när klassificeringen är gjord.
- Om jag vill hitta Testa Edge igen så kan jag ändra alternativ i rullgardinen under "tillbaka-knappen" till "Alla" eller om jag vet vilket uppföljningsbeslut jag valde så kan jag välja det istället.

### Andel vårdhändelser

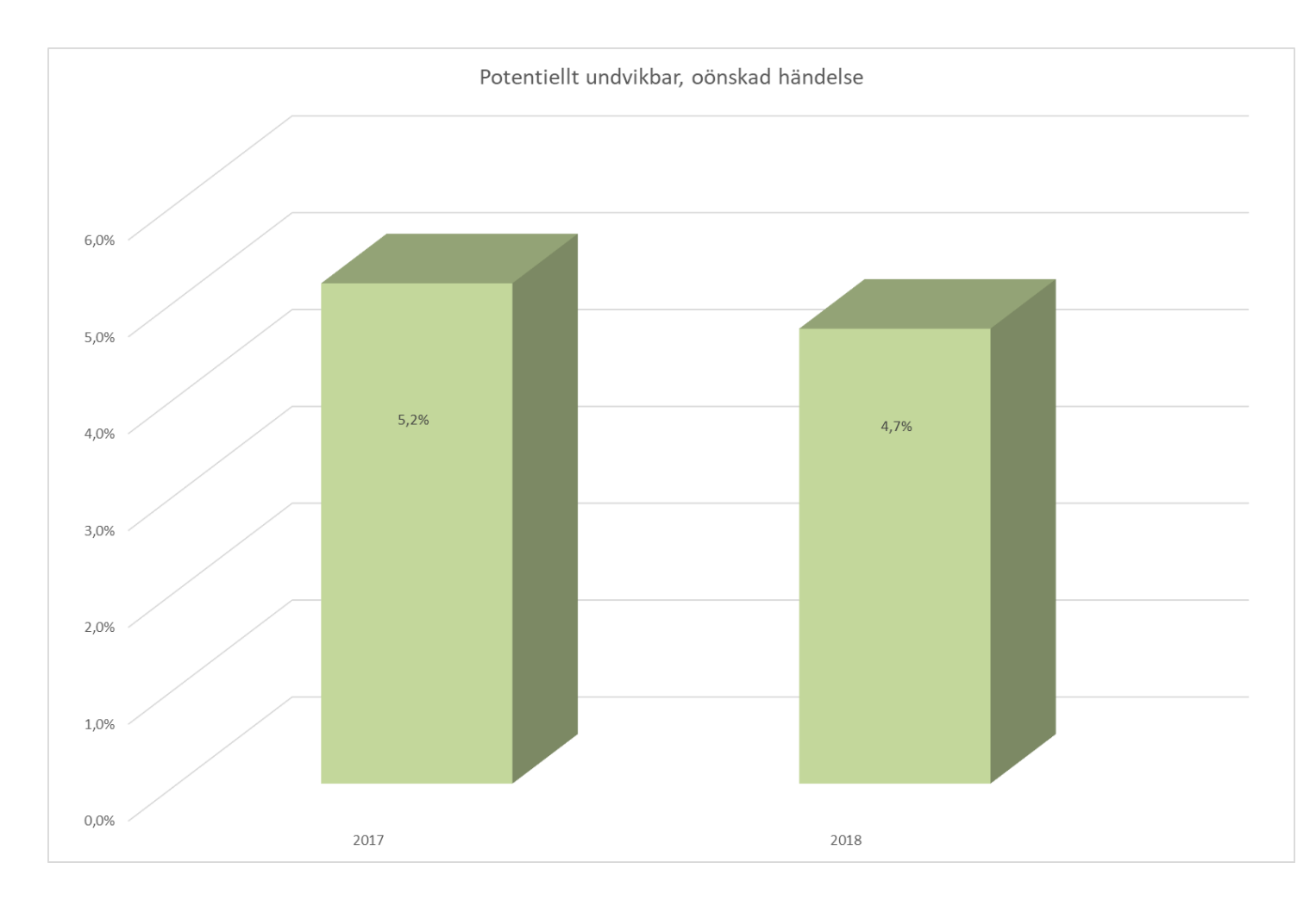

# När i vårdkedjan har vårdhändelsen inträffat

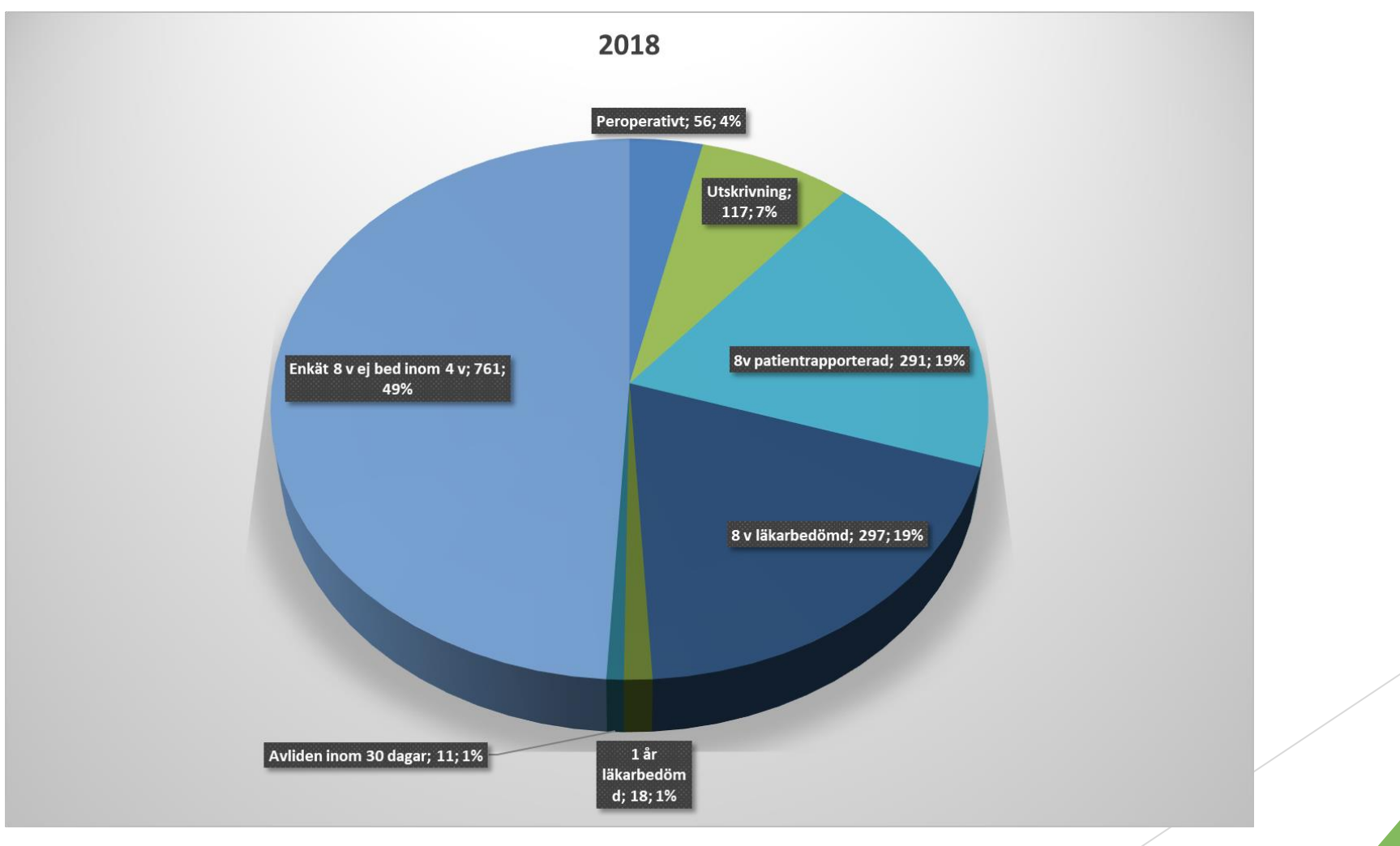

#### Utförda operationer vid vårdhändelse

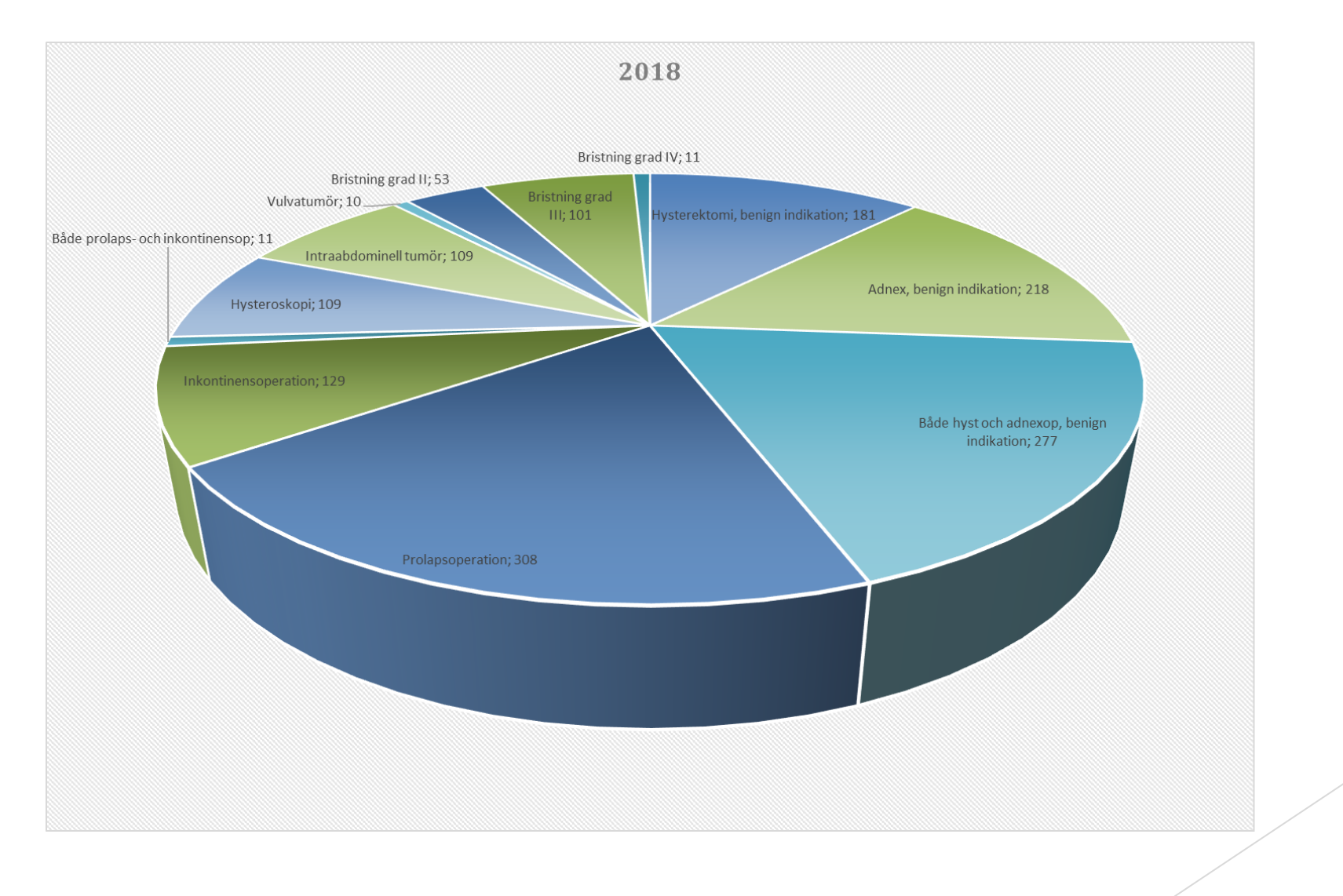

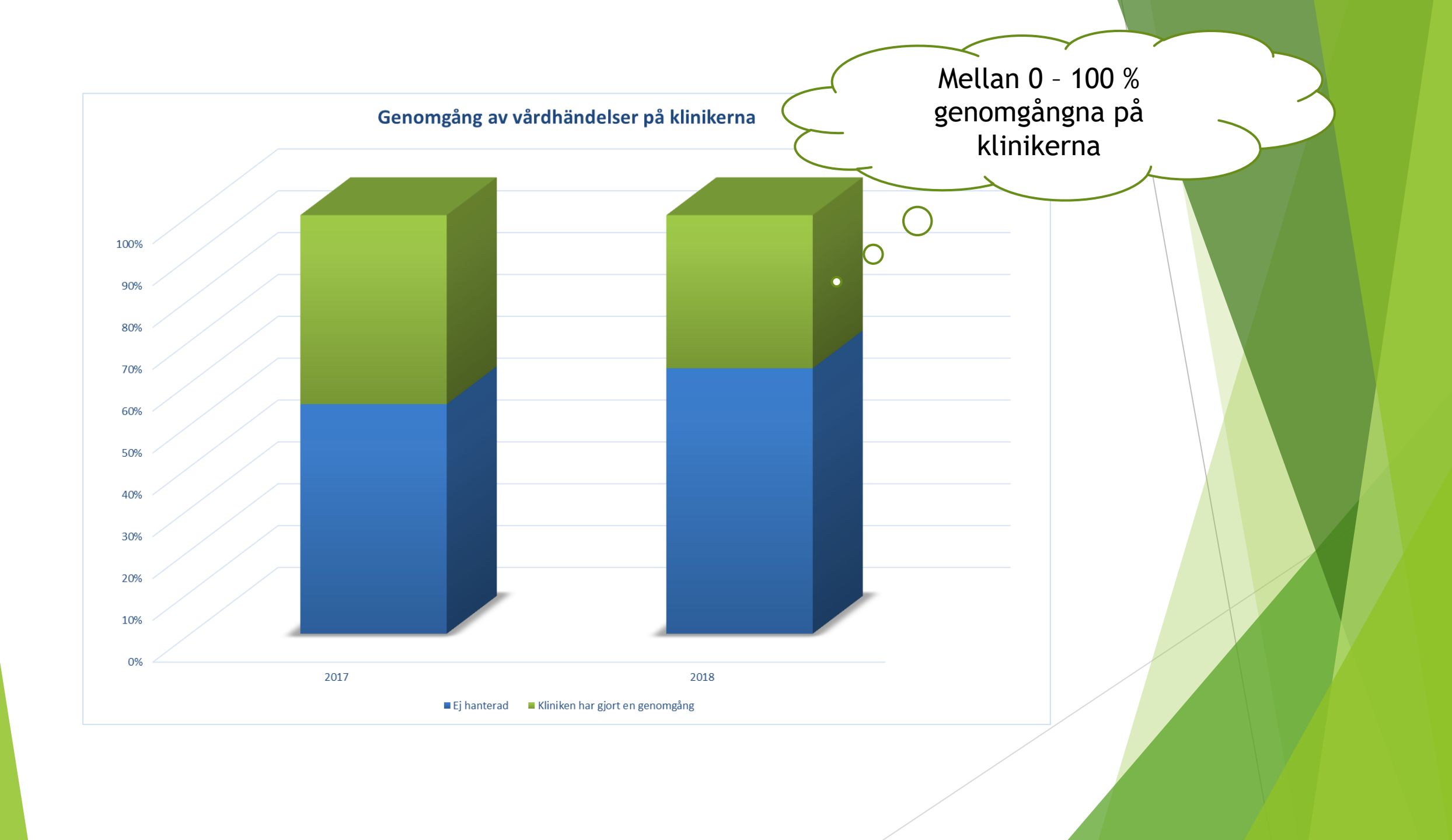

#### Hur klinikerna har klassificerat vårdhändelser som inträffat

|                            | 20  | 18    |
|----------------------------|-----|-------|
| Inget medicinskt avvikande | 133 | 25,5% |
| Infektion                  | 99  | 19,0% |
| Urinvägar                  | 70  | 13,4% |
| Övrigt                     | 56  | 10,7% |
| Blödning                   | 49  | 9,4%  |
| Smärta                     | 47  | 9,0%  |
| Tarm                       | 30  | 5,7%  |
| Hjärta/kärl/aspiration     | 15  | 2,9%  |
| Sårruptur/bråck            | 14  | 2,7%  |
| Psykisk påverkan           | 5   | 1,0%  |
| Fistel                     | 4   | 0,8%  |

- På vilket sätt ska GynOp skicka information till alla användare?
  - > Tillägg i programmet- alla användare får registrera en e-postadress
- Vilken information vill du ha från GynOp?
  - > Är behovet av information olika bland yrkesgrupperna?
  - Hur kan vi arbeta för att rätt person ska få rätt information?
- Hur tycker du att GynOp ska samla in information om användarnas upplevelser av och tankar kring programmet?

## Tack! Frågor?